# MELSEC-L Digital-Analog Converter Module Sample Ladder Reference Manual

Applicable modules: L60DA4

#### <Contents>

| Re | efer | rer | nce Manual Revision History                                                                        | 2  |
|----|------|-----|----------------------------------------------------------------------------------------------------|----|
| 1. |      | 0   | verview                                                                                            | 3  |
| 2. |      | W   | /hen Using the Module in Standard System Configuration (When Using Intelligent Function Module     |    |
|    |      | Ρ   | arameters)                                                                                         | 5  |
|    | 2.   | 1   | D/A conversion value output                                                                        | 5  |
| 3. |      | W   | /hen Using the Module in Standard System Configuration (When Not Using Intelligent Function Module |    |
|    |      | Ρ   | arameters)                                                                                         | 13 |
|    | 3.   | 1   | D/A conversion value output                                                                        | 13 |
| 4. |      | W   | /hen Connecting the Module to the Head Module                                                      | 21 |
|    | 4.   | 1   | D/A conversion value output                                                                        | 21 |

# Reference Manual Revision History

| Reference Manual Number | Date       | Description   |
|-------------------------|------------|---------------|
| LDM-M020-A              | 2011/09/26 | First edition |

## 1. Overview

#### Overview of the Sample Ladder Program

The sample ladder programs support a system that uses the MELSEC-L digital-analog converter module (L60DA4).

#### Sample Ladder Program Functions

The programs have the following functions.

#### (1) When Using the Module in Standard System Configuration (When Using Intelligent Function Module Parameters)

| No. | Project name  | Program | Item           | Description                         | Version |
|-----|---------------|---------|----------------|-------------------------------------|---------|
|     |               | name    |                |                                     |         |
| 1   | LD-L60DA4_PRM | 01OutDA | D/A conversion | Outputs an analog value that was    | 1.00A   |
|     | _V100A_E      |         | value output   | D/A converted by the digital-analog |         |
|     |               |         |                | converter module using the          |         |
|     |               |         |                | configuration function.             |         |

# (2) When Using the Module in Standard System Configuration (When Not Using Intelligent Function Module Parameters)

| No. | Project name   | Program | Item           | Description                         | Version |
|-----|----------------|---------|----------------|-------------------------------------|---------|
|     |                | name    |                |                                     |         |
| 1   | LD-L60DA4_NPM_ | 01OutDA | D/A conversion | Outputs an analog value that was    | 1.00A   |
|     | V100A_E        |         | value output   | D/A converted by the digital-analog |         |
|     |                |         |                | converter module without using the  |         |
|     |                |         |                | configuration function.             |         |

#### (3) When Connecting the Module to the Head Module

| No. | Project name    | Program | Item           | Description                         | Version |
|-----|-----------------|---------|----------------|-------------------------------------|---------|
|     |                 | name    |                |                                     |         |
| 1   | LD-L60DA4_IEF_V | 01OutDA | D/A conversion | Outputs an analog value that was    | 1.00A   |
|     | 100A_E          |         | value output   | D/A converted by the digital-analog |         |
|     |                 |         |                | converter module on the intelligent |         |
|     |                 |         |                | device station using CC-Link IE     |         |
|     |                 |         |                | Field Network.                      |         |

#### **Relevant Manuals**

MELSEC-L Digital-Analog Converter Module User's Manual MELSEC-Q CC-Link IE Field Network Master/Local Module User's Manual MELSEC-L CC-Link IE Field Network Master/Local Module User's Manual MELSEC-L CC-Link IE Field Network Head Module User's Manual QCPU User's Manual(Hardware Design, Maintenance and Inspection) MELSEC-L CPU Module User's Manual (Hardware Design, Maintenance and Inspection) GX Works2 Version 1 Operating Manual (Common) GX Developer Version 8 Operating Manual

#### Note

This manual describes the functions of the sample ladder programs. It does not include information on restrictions of use such as combination with modules or programmable controller CPUs. Before using any Mitsubishi products, please read all the relevant manuals.

For information on the detailed specifications and operation timings of the sample ladder programs, refer to the MELSEC-L Digital-Analog Converter Module User's Manual. The descriptions of the sample ladder programs in this manual may be different from the ones found in the MELSEC-L Digital-Analog Converter Module User's Manual depending on the date created.

# 2. When Using the Module in Standard System Configuration (When Using Intelligent Function Module Parameters)

2.1 D/A conversion value output

#### **Function Overview**

This program outputs an analog value that was D/A converted by the digital-analog converter module in a standard system configuration using the intelligent module parameters.

#### Program

This function uses the project (program name).

•LD-L60DA4\_PRM\_V100A\_E(01OutDA)

#### Applicable Hardware and Software

The following are the hardware and software applicable to the sample ladder programs.

| Model                           | Description                                                                          |         |  |  |
|---------------------------------|--------------------------------------------------------------------------------------|---------|--|--|
| Digital-analog converter module | L60DA4                                                                               |         |  |  |
| CPU module                      |                                                                                      |         |  |  |
|                                 | Series                                                                               | Model   |  |  |
|                                 | MELSEC-L series                                                                      | LCPU    |  |  |
| Input Module                    | MELSEC-L series input module                                                         |         |  |  |
| Output Module                   | MELSEC-L series output module                                                        |         |  |  |
| Compatible software             | GX Works2, GX Developer *1 *2                                                        |         |  |  |
|                                 | *1 For software versions applicable to the module used, refer to "Relevant manuals". |         |  |  |
|                                 | *2 When using GX Developer, use GX Configurator-DA to set the intelligent            |         |  |  |
|                                 | function module para                                                                 | meters. |  |  |

# System Configuration

The following system configuration is used for the sample ladder programs.

| Power supply<br>module | CPU module<br>L26CPU-BT | Digital-<br>Analog<br>Converter<br>module<br>L60DA4 | Input<br>module<br>LX40C6                                                                                                    | Output<br>module<br>LY42NT1P |
|------------------------|-------------------------|-----------------------------------------------------|----------------------------------------------------------------------------------------------------|------------------------------|
|                        |                         | X/Y30                                               | X/Y40                                                                                                    | X/Y50                        |
|                        |                         | ~<br>X/Y3F                                          | ~<br>X/Y4F                                                                                                    | ~<br>X/Y8F                   |
|                        |                         |                                                     |                                                                                                    |                              |
|                        |                         |                                                     | 2000         2         3         4         9         7         9         1         2         3         4         9         7         9         1         2         3         4         5         7         9         4         5         7         9         4         5         7         8         4         5         7         8         4         5         7         8         4         5         7         8         4         5         7         8         4         5         7         8         4         5         7         8         4         5         7         8         4         5         7         8         4         5         7         8         4         5         5         7         8         4         5         5         7         8         4         5         5         7         8         4         5         5         7         8         4         5         5         7         8         4         5         7         8         4         5         7         8         4         5         7         8         4         5         7         8         4 |                              |

This program uses the following devices.

| No. | Device     | Data Type | Application                       | Remarks                                        |
|-----|------------|-----------|-----------------------------------|------------------------------------------------|
| 1   | X30        | Bit       | Module READY                      | -                                              |
| 2   | X37        | Bit       | External power supply READY flag  | -                                              |
| 3   | X3E        | Bit       | Warning output signal             | -                                              |
| 4   | X3F        | Bit       | Error occurrence flag             | -                                              |
| 5   | X41        | Bit       | Batch output enable signal        | -                                              |
| 6   | X42        | Bit       | Digital value write command input | -                                              |
|     |            |           | signal                            |                                                |
| 7   | X44        | Bit       | Warning output reset signal       | -                                              |
| 8   | X45        | Bit       | Error reset signal                | -                                              |
| 9   | Y31        | Bit       | CH1 Output enable/disable flag    | -                                              |
| 10  | Y32        | Bit       | CH2 Output enable/disable flag    | -                                              |
| 11  | Y3E        | Bit       | Warning output clear request      | Turns OFF→ON to reset the warning              |
|     |            |           |                                   | output.                                        |
| 12  | Y3F        | Bit       | Error clear request               | Turns OFF $\rightarrow$ ON to reset the error. |
| 13  | Y50 to Y5F | Bit       | Error code display (BCD 4 digits) | -                                              |

#### **Conditions for Using Sample Ladder Programs**

Parameter Settings for the Digital-Analog Converter Module

The following explains the settings for the L60DA4 digital-analog converter module that the programs use.

- (1) Switch Setting
  - a) Open the switch setting screen and configure the setting as follows.

Project window→[Intelligent Function Module]→Module name→[Switch Setting]

|                      | Switc                                                                                                    | n Setting   | 0000:L60DA4 |           | × |  |  |
|----------------------|----------------------------------------------------------------------------------------------------|-------------|-------------|-----------|---|--|--|
| Output Range Setting |                                                                                                    |             |             |           |   |  |  |
|                      | CH Output range HOLD/CLEAR function                                                                                          |             |             |           |   |  |  |
|                      | CH1 4 to 20mA ▼ CLEAR                                                                                                    |             |             |           |   |  |  |
|                      |                                                                                                    | CH2         | 4 to 20mA   | CLEAR     |   |  |  |
|                      |                                                                                                    | CH3         | 4 to 20mA   | CLEAR     |   |  |  |
|                      | CH4 4 to 20mA CLEAR                                                                                                    |             |             |           |   |  |  |
|                      |                                                                                                    |             |             |           |   |  |  |
|                      | Drive I                                                                                                    | Mode Settin | g           |           |   |  |  |
|                      |                                                                                                    | Normal Mo   | de          | •         |   |  |  |
|                      |                                                                                                    |             |             |           |   |  |  |
|                      |                                                                                                    |             |             |           |   |  |  |
|                      |                                                                                                    |             |             |           |   |  |  |
|                      | * If an out-of-range value is contained in the switch setting of the PLC<br>parameter,it will be treated as default setting. |             |             |           |   |  |  |
|                      |                                                                                                    |             |             | OK Cancel |   |  |  |

#### Table 2-1 Switch setting

|                    |               | -                     |
|--------------------|---------------|-----------------------|
|                    | Setting value | (HOLD/CLEAR function) |
| CH1                | 4to20mA       | (CLEAR)               |
| CH2                | 4to20mA       | (CLEAR)               |
| CH3                | 4to20mA       | (CLEAR)               |
| CH4                | 4to20mA       | (CLEAR)               |
| Drive Mode Setting | Normal Mode   |                       |

#### (2) Parameter Setting

a) Open the parameter setting screen and configure the setting as follows.

Project window→[Intelligent Function Module]→Module name→[Parameter]

| ➢ 0030:L60DA4[]-Parameter              |                            |                 |           |           |  |  |  |
|----------------------------------------|----------------------------|-----------------|-----------|-----------|--|--|--|
| Display Filter Display All             |                            |                 |           |           |  |  |  |
| Item                                   | CH1                        | CH2             | СНЗ       | CH4       |  |  |  |
| 😑 Basic setting                        | Sets method of D/A conv    | ersion control. |           |           |  |  |  |
| D/A conversion enable/disable setting  | 0:Enable                   | 0:Enable        | 1:Disable | 1:Disable |  |  |  |
| Warning output function                | Sets for warnings on D/A   | conversion.     |           |           |  |  |  |
| Warning output setting                 | 1:Disable                  | 0:Enable        | 1:Disable | 1:Disable |  |  |  |
| Warning output upper limit value       | 0                          | 10000           | 0         | 0         |  |  |  |
| Warning output lower limit value       | 0                          | 3000            | 0         | 0         |  |  |  |
| Scaling function                       | Sets for scaling on D/A co | onversion.      |           |           |  |  |  |
| Scaling enable/disable setting         | 0:Enable                   | 1:Disable       | 1:Disable | 1:Disable |  |  |  |
| Scaling upper limit value              | 32000                      | 0               | 0         | 0         |  |  |  |
| Scaling lower limit value              | 0                          | 0               | 0         | 0         |  |  |  |
|                                        |                            |                 |           |           |  |  |  |
| Sets method of D/A conversion control. |                            |                 |           |           |  |  |  |
|                                        |                            |                 |           |           |  |  |  |

## Table 2-2 Parameter setting

|                 |                                       | CH1       | CH2        | CH3       | CH4       |
|-----------------|---------------------------------------|-----------|------------|-----------|-----------|
| Basic setting   | D/A conversion enable/disable setting | 0: Enable | 0: Enable  | 1:Disable | 1:Disable |
| Warning         | Warning output setting                | 1:Disable | 0: Enable  | 1:Disable | 1:Disable |
| output function | Warning output upper limit value      |           | 10000      |           |           |
|                 | Warning output lower limit value      |           | 3000       |           |           |
| Scaling         | Scaling enable/disable setting        | 0: Enable | 1: Disable | 1:Disable | 1:Disable |
| function        | Scaling upper limit value             | 32000     |            |           |           |
|                 | Scaling lower limit value             | 0         |            |           |           |

#### (3) Auto Refresh Setting

a) Open the auto refresh setting screen and configure the setting as follows.

Project window→[Intelligent Function Module]→Module name→[Auto Refresh]

| 💋 0030:L60DA4[]-Auto_Refresh            |                       |                           |               |     |   |
|-----------------------------------------|-----------------------|---------------------------|---------------|-----|---|
| Display Filter Display All              | •                     |                           |               |     | - |
| Item                                    | CH1                   | CH2                       | CH3           | CH4 |   |
| 🖃 Transfer to PLC                       | Transfers buffer mem  | ory data to the specified | l device.     |     |   |
| Set value check code                    |                       |                           |               |     |   |
| Warning output flag                     | D8                    |                           |               |     |   |
| Latest error code                       | D10                   |                           |               |     |   |
| Latest address of error history         |                       |                           |               |     |   |
| Transfer to intelligent function module | Transfers the data of | specified device to the b | uffer memory. |     |   |
| Digital value                           | D1                    | D2                        |               |     | - |

#### Table 2-3 Auto refresh setting

|                                         |                                 | CH1 | CH2 | CH3 | CH4 |  |
|-----------------------------------------|---------------------------------|-----|-----|-----|-----|--|
| Transfer to PLC                         | Set value check code            | -   | -   | -   | -   |  |
|                                         | Warning output flag             | D8  |     |     |     |  |
| Latest error code                       |                                 | D10 |     |     |     |  |
|                                         | Latest address of error history | -   |     |     |     |  |
| Transfer to intelligent function module | Digital value                   | D1  | D2  | -   | -   |  |

# Devices

This program uses the following devices.

| No. | Device     | Data Type | Application                       | Remarks                                         |
|-----|------------|-----------|-----------------------------------|-------------------------------------------------|
| 1   | SM400      | Bit       | Warning output flag read          | Always ON                                       |
| 2   | X30        | Bit       | Module READY                      | -                                               |
| 3   | X37        | Bit       | External power supply READY flag  | -                                               |
| 4   | X3E        | Bit       | Warning output signal             | -                                               |
| 5   | X3F        | Bit       | Error occurrence flag             | -                                               |
| 6   | X41        | Bit       | Batch output enable signal        | -                                               |
| 7   | X42        | Bit       | Digital value write command input | -                                               |
|     |            |           | signal                            |                                                 |
| 8   | X44        | Bit       | Warning output reset signal       | -                                               |
| 9   | X45        | Bit       | Error reset signal                | -                                               |
| 10  | Y31        | Bit       | CH1 Output enable/disable flag    | -                                               |
| 11  | Y32        | Bit       | CH2 Output enable/disable flag    | -                                               |
| 12  | Y3E        | Bit       | Warning output clear request      | Turns OFF $\rightarrow$ ON to reset the warning |
|     |            |           |                                   | output.                                         |
| 13  | Y3F        | Bit       | Error clear request               | Turns OFF $\rightarrow$ ON to reset the error.  |
| 14  | Y50 to Y5F | Bit       | Error code display (BCD 4 digits) | -                                               |
| 15  | M20 to M27 | Bit       | Warning output flag               | -                                               |
| 16  | D1         | Word      | CH1 Digital value                 | Stores the CH1 digital output value.            |
| 17  | D2         | Word      | CH2 Digital value                 | Stores the CH1 digital output value.            |
| 18  | D8         | Word      | Warning output flag               | -                                               |
| 19  | D10        | Word      | Error code                        | Stores the error code.                          |

# Version Upgrade History

| Version | Date       | Description   |
|---------|------------|---------------|
| 1.00A   | 2011/09/26 | First edition |

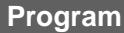

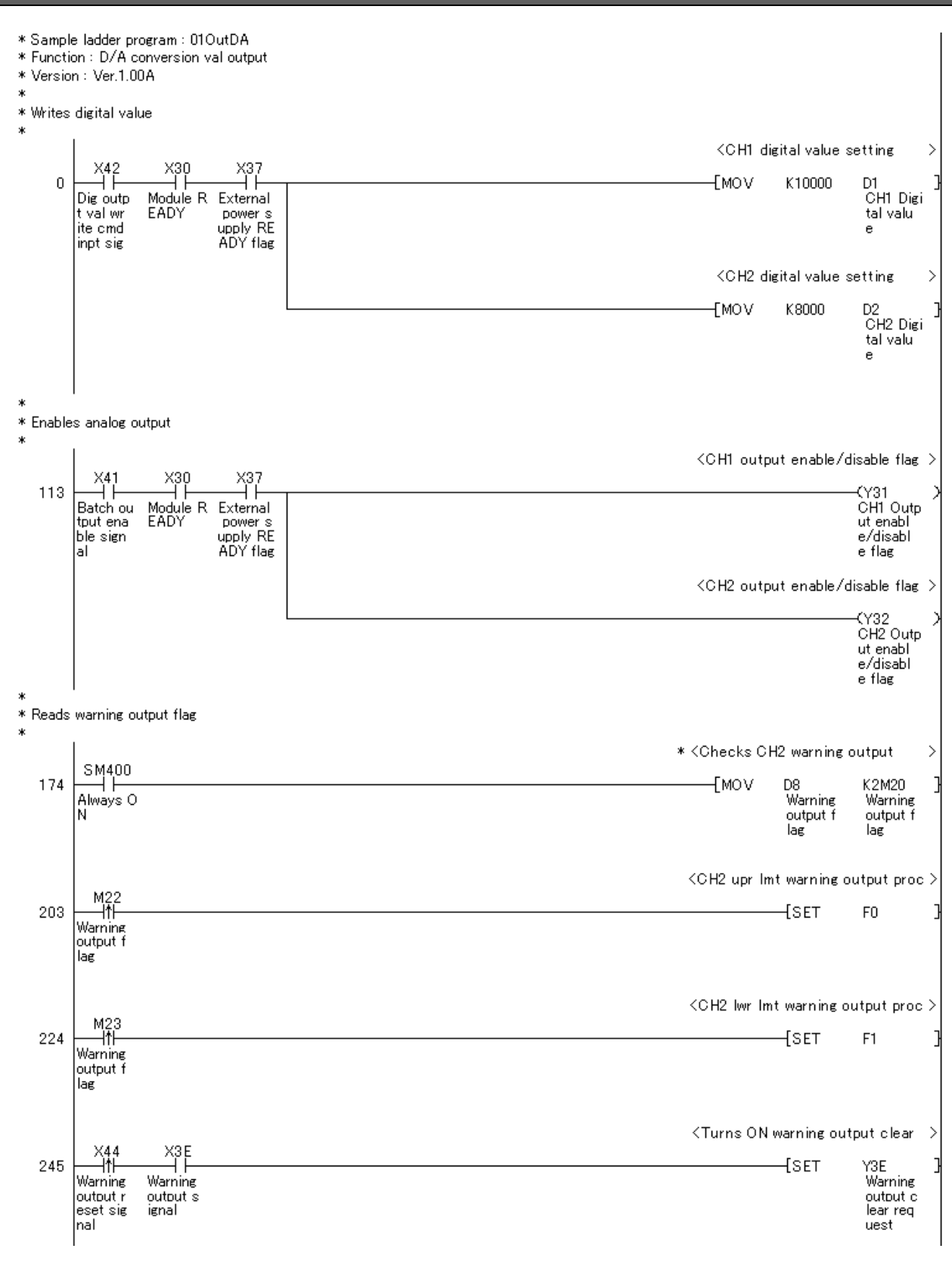

Continues on next page.

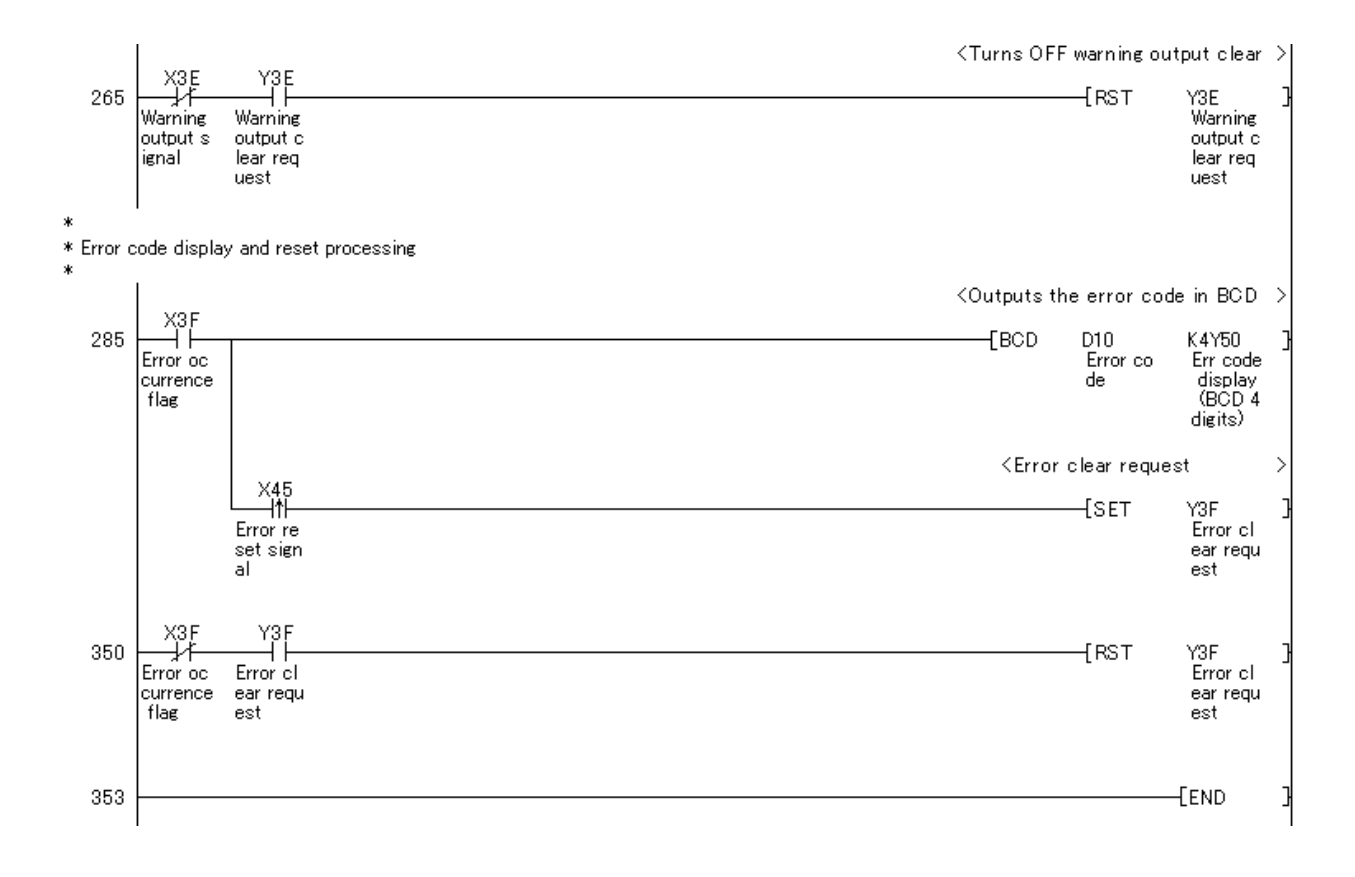

# 3. When Using the Module in Standard System Configuration (When Not Using Intelligent Function Module Parameters)

3.1 D/A conversion value output

#### **Function Overview**

This program outputs an analog value that was D/A converted by the digital-analog converter module in a standard system configuration without using the intelligent module parameters.

#### Program

This function uses the project (program name).

•LD-L60DA4\_NPM\_V100A\_E(01OutDA)

#### Applicable Hardware and Software

The following are the hardware and software applicable to the sample ladder programs.

| Model                           | Description                                                                |       |  |
|---------------------------------|----------------------------------------------------------------------------|-------|--|
| Digital-analog converter module | L60DA4                                                                     |       |  |
|                                 |                                                                            |       |  |
| CPU module                      |                                                                            |       |  |
|                                 | Series                                                                     | Model |  |
|                                 | MELSEC-L series                                                            | LCPU  |  |
| Input Module                    | MELSEC-L series input module                                               |       |  |
| Output Module                   | MELSEC-L series output module                                              |       |  |
| Compatible software             | GX Works2, GX Developer *1                                                 |       |  |
|                                 | *1 For software versions applicable to the module used, refer to "Relevant |       |  |
|                                 | manuals".                                                                  |       |  |

## System Configuration

The following system configuration is used for the sample ladder programs.

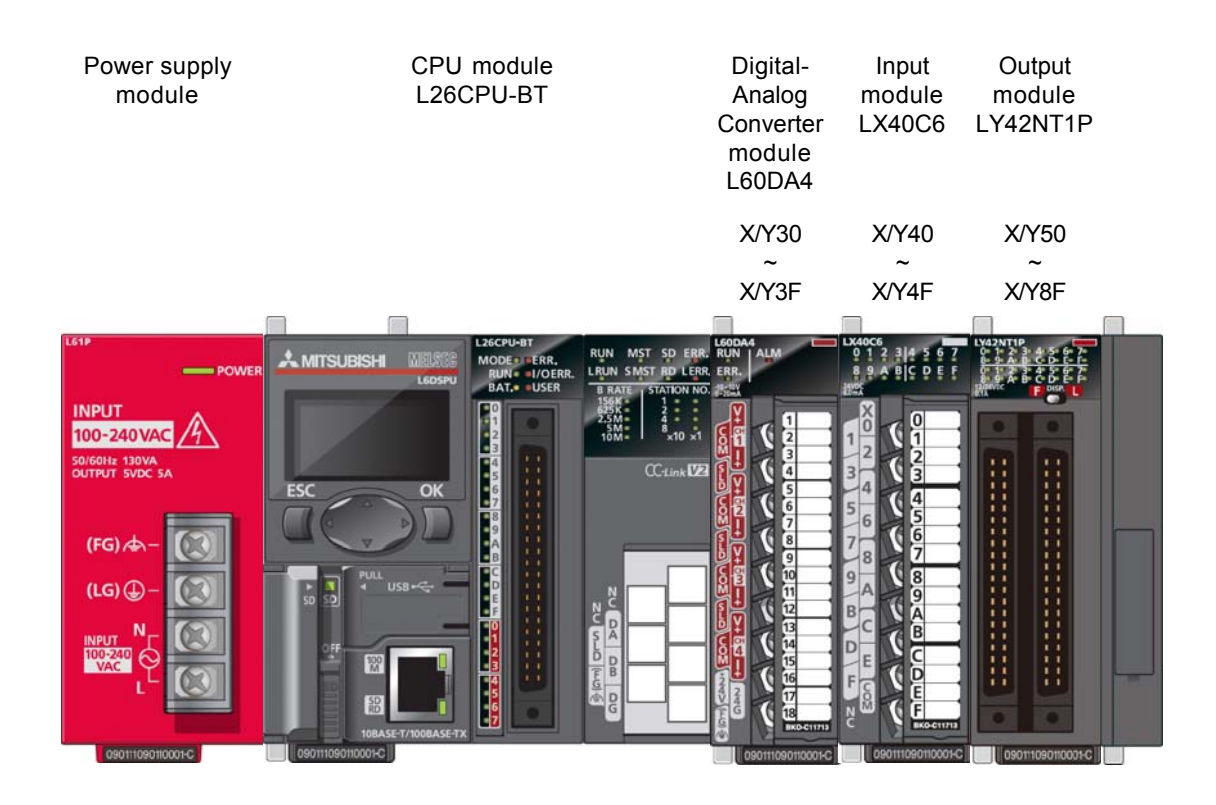

This program uses the following devices.

| No. | Device     | Data Type | Application                         | Remarks                           |
|-----|------------|-----------|-------------------------------------|-----------------------------------|
| 1   | X30        | Bit       | Module READY                        | -                                 |
| 2   | X37        | Bit       | External power supply READY flag    | -                                 |
| 3   | X39        | Bit       | Operating condition setting         | -                                 |
|     |            |           | completed flag                      |                                   |
| 4   | X3E        | Bit       | Warning output signal               | -                                 |
| 5   | X3F        | Bit       | Error occurrence flag               | -                                 |
| 6   | X41        | Bit       | Batch output enable signal          | -                                 |
| 7   | X42        | Bit       | Digital value write command input   | -                                 |
|     |            |           | signal                              |                                   |
| 8   | X44        | Bit       | Warning output reset signal         | -                                 |
| 9   | X45        | Bit       | Error reset signal                  | -                                 |
| 10  | Y31        | Bit       | CH1 Output enable/disable flag      | -                                 |
| 11  | Y32        | Bit       | CH2 Output enable/disable flag      | -                                 |
| 12  | Y39        | Bit       | Operation condition setting request | -                                 |
| 13  | Y3E        | Bit       | Warning output clear request        | Turns OFF→ON to reset the warning |
|     |            |           |                                     | output.                           |
| 14  | Y3F        | Bit       | Error clear request                 | Turns OFF→ON to reset the error.  |
| 15  | Y50 to Y5F | Bit       | Error code display (BCD 4 digits)   | -                                 |

#### **Conditions for Using Sample Ladder Programs**

Parameter Settings for the Digital-Analog Converter Module

The following explains the settings for the L60DA4 digital-analog converter module that the programs use.

- (1) Switch Setting
  - a) Open the switch setting screen and configure the setting as follows.

Project window→[Intelligent Function Module]→Module name→[Switch Setting]

|                                                                                                    | Switc   | n Setting   | 0000:L60DA4   |                     | × |  |  |
|----------------------------------------------------------------------------------------------------|---------|-------------|---------------|---------------------|---|--|--|
| 1                                                                                                    | Outpu   | t Range Sel | tting         |                     |   |  |  |
|                                                                                                    |         | СН          | Output range  | HOLD/CLEAR function |   |  |  |
|                                                                                                    |         | CH1         | 4 to 20mA 📃 💌 | CLEAR               |   |  |  |
|                                                                                                    |         | CH2         | 4 to 20mA     | CLEAR               |   |  |  |
|                                                                                                    |         | CH3         | 4 to 20mA     | CLEAR               |   |  |  |
|                                                                                                    |         | CH4         | 4 to 20mA     | CLEAR               |   |  |  |
|                                                                                                    |         |             |               |                     |   |  |  |
|                                                                                                    | Drive I | Mode Settin | g             |                     |   |  |  |
|                                                                                                    |         | Normal Mo   | de            | •                   |   |  |  |
|                                                                                                    |         |             |               |                     |   |  |  |
|                                                                                                    |         |             |               |                     |   |  |  |
|                                                                                                    |         |             |               |                     |   |  |  |
|                                                                                                    |         |             |               |                     | _ |  |  |
| * If an out-of-range value is contained in the switch setting of the PLC<br>parameter,it will be treated as default setting. |         |             |               |                     |   |  |  |
|                                                                                                    |         |             |               | OK Cancel           |   |  |  |

#### Table 3-1 Switch setting

|                    |               | -                     |
|--------------------|---------------|-----------------------|
|                    | Setting value | (HOLD/CLEAR function) |
| CH1                | 4to20mA       | (CLEAR)               |
| CH2                | 4to20mA       | (CLEAR)               |
| CH3                | 4to20mA       | (CLEAR)               |
| CH4                | 4to20mA       | (CLEAR)               |
| Drive Mode Setting | Normal Mode   |                       |

# Devices

This program uses the following devices.

| No. | Device     | Data Type | Application                         | Remarks                                        |
|-----|------------|-----------|-------------------------------------|------------------------------------------------|
| 1   | SM400      | Bit       | Warning output flag read            | Always ON                                      |
| 2   | X30        | Bit       | Module READY                        | -                                              |
| 3   | X37        | Bit       | External power supply READY flag    | -                                              |
| 4   | X39        | Bit       | Operating condition setting         | -                                              |
|     |            |           | completed flag                      |                                                |
| 5   | X3E        | Bit       | Warning output signal               | -                                              |
| 6   | X3F        | Bit       | Error occurrence flag               | -                                              |
| 7   | X41        | Bit       | Batch output enable signal          | -                                              |
| 8   | X42        | Bit       | Digital value write command input   | -                                              |
|     |            |           | signal                              |                                                |
| 9   | X44        | Bit       | Warning output reset signal         | -                                              |
| 10  | X45        | Bit       | Error reset signal                  | -                                              |
| 11  | Y31        | Bit       | CH1 Output enable/disable flag      | -                                              |
| 12  | Y32        | Bit       | CH2 Output enable/disable flag      | -                                              |
| 13  | Y39        | Bit       | Operation condition setting request | -                                              |
| 14  | Y3E        | Bit       | Warning output clear request        | Turns OFF→ON to reset the warning              |
|     |            |           |                                     | output.                                        |
| 15  | Y3F        | Bit       | Error clear request                 | Turns OFF $\rightarrow$ ON to reset the error. |
| 16  | Y50 to Y5F | Bit       | Error code display (BCD 4 digits)   | -                                              |
| 17  | M20 to M27 | Bit       | Warning output flag                 | -                                              |
| 18  | M100       | Bit       | Module READY checking flag          | -                                              |

# Version Upgrade History

| Version | Date       | Description   |
|---------|------------|---------------|
| 1.00A   | 2011/09/26 | First edition |

# Program

| l setting                                                                                                  |                                                                    |                                             |
|----------------------------------------------------------------------------------------------------|--------------------------------------------------------------------|---------------------------------------------|
| ) X30<br>  1                                                                                               | SET M1<br>Mi<br>Eł<br>ck<br>ag                                     | 100<br>lodul<br>ADY<br>king<br>g            |
|                                                                                                    | <d a="" conversion="" enable<="" th=""><th></th></d>               |                                             |
| Module R Operatio OP condi<br>EADY che n condit tion set<br>cking fl ion sett complet<br>ag ing req ed flg | U3:<br>[MOV H0C G0<br>D,<br>er<br>le.<br>le.<br>le                 | ⊧¥<br>0<br>rter<br>⊧/dis<br>e set           |
|                                                                                                    | <scaling setting<="" td=""><td></td></scaling>                     |                                             |
|                                                                                                    | U3<br>MOV H0E G5<br>Sci<br>en<br>is:<br>et                         | ¦¥<br>53<br>icali<br>nabl<br>sable<br>ttine |
|                                                                                                    | <warning output="" setting<="" td=""><td>z</td></warning>          | z                                           |
|                                                                                                    | U3<br>MOV HOD G4<br>W<br>ou<br>et                                  | :¥<br>/arn<br>utpu<br>ttine                 |
|                                                                                                    | <ch1 limit<="" lower="" scaling="" td=""><td>val</td></ch1>        | val                                         |
|                                                                                                    | U33<br>———————————————————————————————————                         | :¥<br>54<br>:H1<br>ng lo<br>limi<br>alue    |
|                                                                                                    | <ch1 limit<="" scaling="" td="" upper=""><td>val</td></ch1>        | val                                         |
|                                                                                                    |                                                                    | i¥<br>55<br>H1<br>Ig u<br>Iim<br>alue       |
|                                                                                                    | CH2 warning output upper<br>Lips                                   | r In                                        |
|                                                                                                    | [MOV K10000 G3<br>CI<br>O<br>سبب<br>سبب<br>mi                      | B8<br>H2<br>ppe<br>nit v                    |
|                                                                                                    | <ch2 lower<="" output="" td="" warning=""><td>r Im</td></ch2>      | r Im                                        |
|                                                                                                    | U3:<br>————————————————————[MOV K3000 G8<br>OI<br>o<br>lov<br>mi   | :¥<br>89<br>:H2<br>outp<br>ower<br>ower     |
|                                                                                                    | <turns cond="" on="" operation="" s<="" td=""><td>set</td></turns> | set                                         |
|                                                                                                    | SET Y3<br>Or<br>n<br>ior<br>internation                            | }9<br>iper<br>cor<br>n s<br>ng re           |
|                                                                                                    | Грст М1                                                            | 100                                         |

Continues on next page.

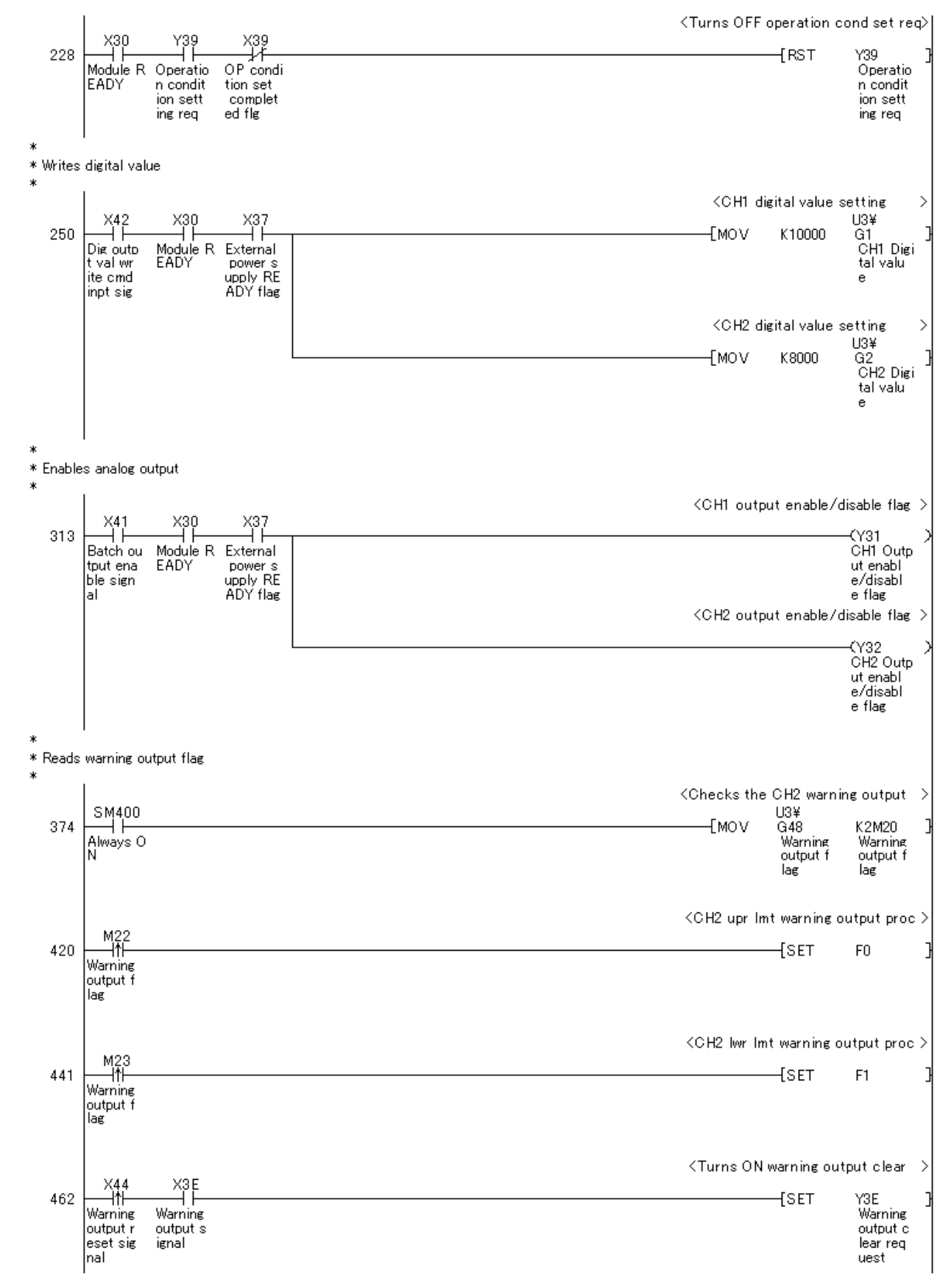

Continues on next page.

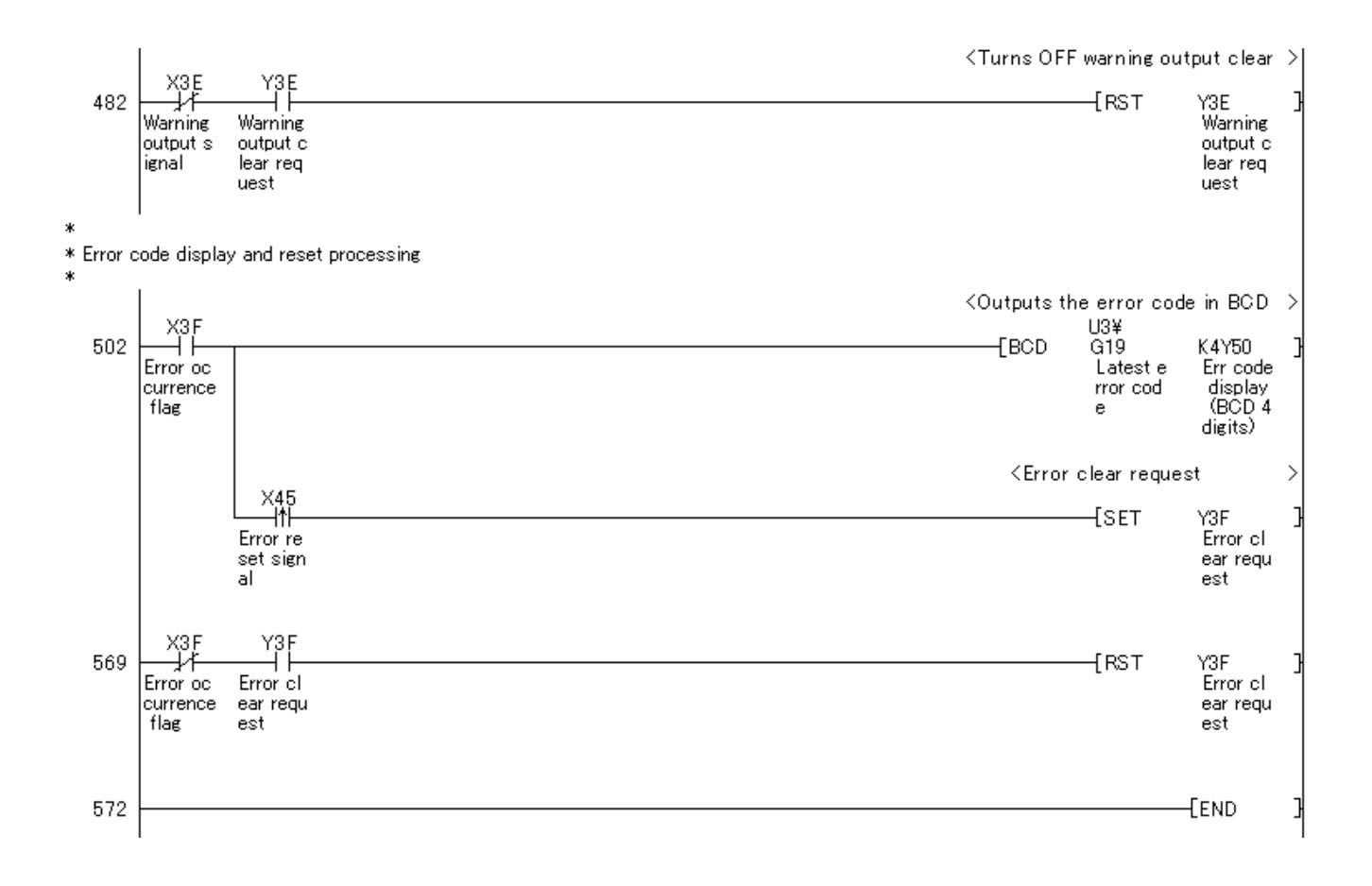

## 4. When Connecting the Module to the Head Module

#### 4.1 D/A conversion value output

#### **Function Overview**

This program outputs an analog value that was D/A converted by the digital-analog converter module on the intelligent device station in a system configuration where a head module is connected.

#### Program

This function uses the project (program name).

•LD-L60DA4\_IEF\_V100A\_E(01OutDA)

#### Applicable Hardware and Software

The following are the hardware and software applicable to the sample ladder programs.

| Model                           | Description                                                         |                         |  |  |
|---------------------------------|---------------------------------------------------------------------|-------------------------|--|--|
| Digital-analog converter module | L60DA4                                                              |                         |  |  |
| CC-Link IE Field Network module | CC-Link IE Field Network n                                          | naster/local module     |  |  |
|                                 | CC-Link IE Field Network h                                          | ead module              |  |  |
| CPU module                      |                                                                     |                         |  |  |
|                                 | Series                                                              | Model                   |  |  |
|                                 | MELSEC-Q series                                                     | Universal model QCPU *1 |  |  |
|                                 | MELSEC-L series                                                     | LCPU *2                 |  |  |
|                                 | *1 The first five digits of the serial number are "12012" or later. |                         |  |  |
|                                 | *2 The first five digits of the serial number are "13012" or later. |                         |  |  |
| Input Module                    | MELSEC-Q/L series input r                                           | nodule                  |  |  |
| Output Module                   | MELSEC-Q/L series output module                                     |                         |  |  |
| Compatible software             | GX Works2 *1                                                        |                         |  |  |
|                                 | *1 For software versions applicable to the module used, refer to    |                         |  |  |
|                                 | "Relevant manuals".                                                 |                         |  |  |

#### **System Configuration**

The following system configuration is used for the sample ladder programs.

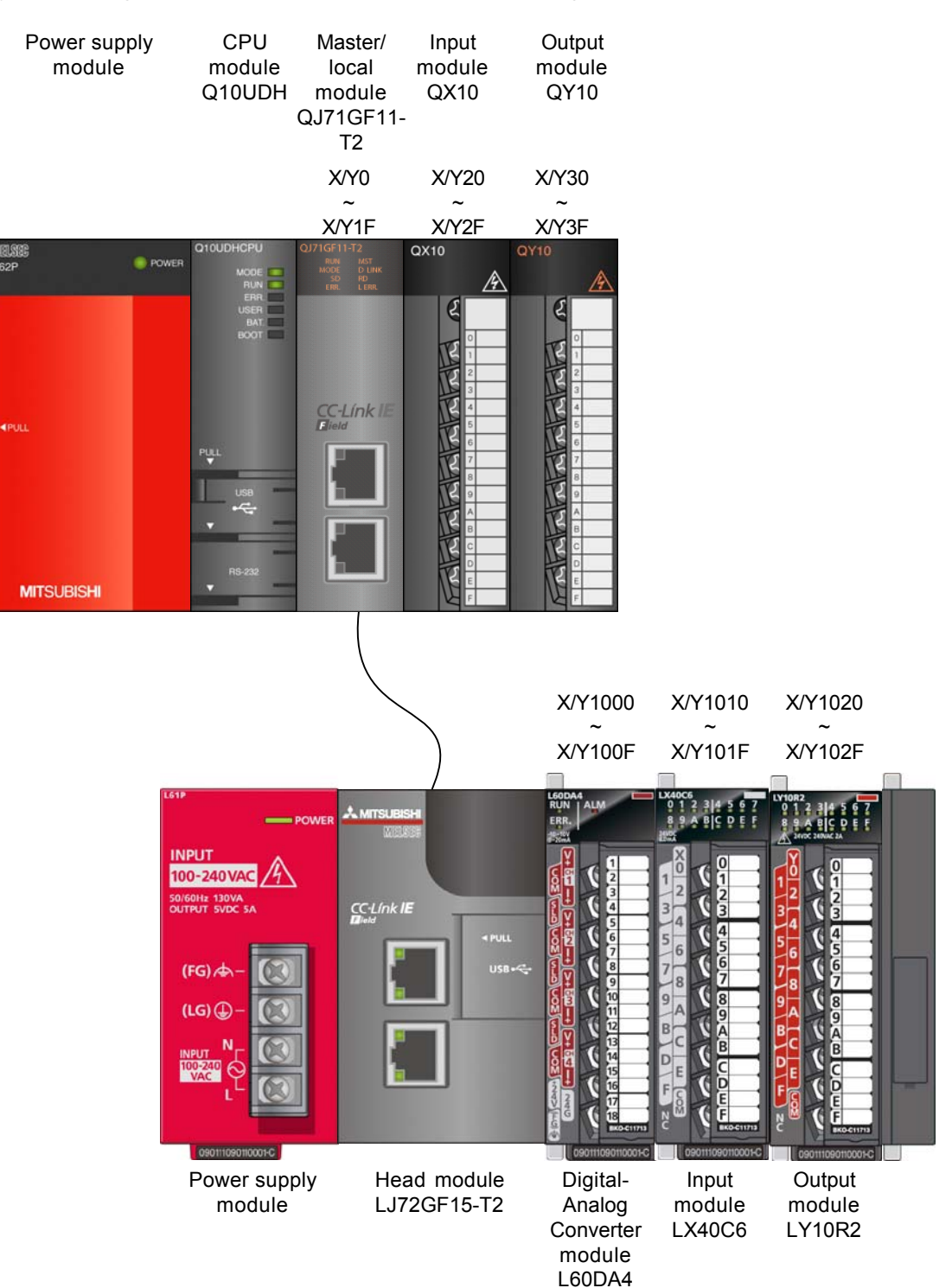

No. Application Remarks Device Data Type 1 X21 Batch output enable signal Bit \_ 2 X22 Bit Digital value write command input \_ signal X24 Bit 3 Warning output reset signal \_ 4 X25 Bit Error reset signal \_ 5 X1000 \_ Bit Module READY 6 X1007 Bit External power supply READY flag \_ 7 X100E Bit Warning output signal -X100F 8 Bit Error occurrence flag \_ 9 Y30 to Y3F Error code display (BCD 4 digits) Bit \_ 10 Y1001 Bit \_ CH1 Output enable/disable flag 11 Y1002 Bit CH2 Output enable/disable flag \_ Y100E Warning output clear request Turns OFF→ON→OFF to reset the 12 Bit warning output. 13 Y100F Bit Error clear request Turns OFF→ON→OFF to reset the error.

This program uses the following devices.

#### **Conditions for Using Sample Ladder Programs**

Use GX Works2 when connecting to the head module.

Parameter Settings for the Digital-Analog Converter Module

The following explains the settings for the L60DA4 digital-analog converter module that the programs use.

- (1) Settings for the Master Station
  - a) Configure settings for the master station.

Project window→[Parameter] → [Network Parameter] →[Ethernet/CC IE/MELSECNET]

| A Network Parameter Setting | the Number of MELSECNET/CC IE    | /Eth | ernet Cards |          |          | × |
|-----------------------------|----------------------------------|------|-------------|----------|----------|---|
|                             |                                  |      |             |          |          | - |
|                             |                                  |      |             |          |          |   |
|                             | Module 1                         | Т    | Module 2    | Module 3 | Module 4 | : |
| Network Type                | CC IE Field (Master Station)     | No   | e 🗸         | None 🗸   | None 🗸   |   |
| Start I/O No.               | 000                              | D    |             |          |          |   |
| Network No.                 |                                  | 1    |             |          |          |   |
| Total Stations              |                                  | 1    |             |          |          |   |
| Group No.                   |                                  |      |             |          |          |   |
| Station No.                 |                                  | D    |             |          |          |   |
| Mode                        | Online (Normal Mode)             | ·    | -           | -        | <b>•</b> |   |
|                             | Network Configuration Setting    |      |             |          |          |   |
|                             | Network Operation Setting        |      |             |          |          |   |
|                             | Refresh Parameters               |      |             |          |          |   |
|                             | Interrupt Setting                |      |             |          |          |   |
|                             | Specify Station No. by Parameter |      |             |          |          |   |
|                             |                                  |      |             |          |          |   |

Table 4-1 Network parameter setting

| Module 1                     |
|------------------------------|
| CC IE Field (Master Station) |
| 0000                         |
| 1                            |
| 1                            |
|                              |

b) Open the network configuration setting screen and configure the setting as follows.

Project window→[Parameter]→[Network Parameter]→[Ethernet/CC IE/MELSECNET]→Network Configuration Setting

| 🔒 Network Param                                                      | eter CC IE                                     | Field Network Configu                                    | ura             | tion Se                 | tting N             | lodule               | No:1                    |                     |                        |                                   |            |             |
|----------------------------------------------------------------------|------------------------------------------------|----------------------------------------------------------|-----------------|-------------------------|---------------------|----------------------|-------------------------|---------------------|------------------------|-----------------------------------|------------|-------------|
| Set up Network<br>Assignment Methoo<br>C Points/Start<br>C Start/End | configuration.<br> -<br>The colur<br>Please re | nn contents for refresh dev<br>open the window after com | rice :<br>iplet | will be ch<br>ing refre | anged c<br>sh parar | orrespor<br>neter se | nding to r<br>tting whe | efresh p<br>n chang | arameter<br>ing refres | setting contents,<br>h parameter. |            | <u>•</u>    |
|                                                                      |                                                |                                                          |                 | RX,                     | /RY Setti           | ng                   | RWw                     | /RWr Se             | tting                  |                                   |            | Refresh D 🔺 |
| Number of PLCs                                                       | Station No.                                    | Station Type                                             |                 | Points                  | Start               | End                  | Points                  | Start               | End                    | RX                                | RY         |             |
| 1                                                                    | 1                                              | Intelligent Device Station                               | -               | 256                     | 0000                | 00FF                 | 256                     | 0000                | 00FF )                 | 1000(256)                         | Y1000(256) | ₩ 🕶         |
|                                                                      |                                                |                                                          |                 |                         |                     |                      |                         |                     |                        |                                   |            |             |

|  | Table 4 | 4-2 | Network | config | uration | setting |
|--|---------|-----|---------|--------|---------|---------|
|--|---------|-----|---------|--------|---------|---------|

|   |        |         |                            |            |      | -       |         |
|---|--------|---------|----------------------------|------------|------|---------|---------|
| ſ | /      | Station |                            | RX/RY Sett | ting | RWw/RWr | Setting |
|   | $\sim$ | No.     | Station Type               | Start      | End  | Start   | End     |
| ſ | 1      | 1       | Intelligent Device Station | 0000       | 00FF | 0000    | 00FF    |

c) Open the refresh parameter setting screen and configure the setting as follows.

Project window→[Parameter]→[Network Parameter]→[Ethernet/CC IE/MELSECNET]→Refresh Parameters

| Network Parame    | eter CC I | IE Fi | eld Refre | sh Param | eter Modu | ule No: | 1      |     |        |        |        |         | L |  |
|-------------------|-----------|-------|-----------|----------|-----------|---------|--------|-----|--------|--------|--------|---------|---|--|
| Assignment Method |           |       |           |          |           |         |        |     |        |        |        |         |   |  |
|                   |           |       | Link Si   | ide      |           |         |        |     | PLC Si | ide    |        | <b></b> |   |  |
|                   | Dev. N    | ame   | Points    | Start    | End       |         | Dev. N | ame | Points | Start  | End    |         |   |  |
| Transfer SB       | SB        |       | 512       | 0000     | 01FF      | +       | SB     | -   | 512    | 0000   | 01FF   |         |   |  |
| Transfer SW       | SW        |       | 512       | 0000     | 01FF      | ÷       | SW     | -   | 512    | 0000   | 01FF   |         |   |  |
| Transfer 1        | RX        | -     | 256       | 0000     | 00FF      | ÷       | X      | -   | 256    | 1000   | 10FF   |         |   |  |
| Transfer 2        | RY        | -     | 256       | 0000     | 00FF      | - ₩     | Y      | -   | 256    | 1000   | 10FF   |         |   |  |
| Transfer 3        | RWw       | Ţ.    | 256       | 0000     | 00FF      | ÷÷      | W      | -   | 256    | 000000 | 0000FF |         |   |  |
| Transfer 4        | RWr       | -     | 256       | 0000     | 00FF      | ÷÷-     | W      | -   | 256    | 001000 | 0010FF |         |   |  |
| Transfer 5        |           | -     |           |          |           | ÷÷-     |        | -   |        |        |        |         |   |  |
| Transfer 6        |           | -     |           |          |           | ÷       |        | -   |        |        |        |         |   |  |
|                   |           | -     |           |          |           | ÷÷      |        | -   |        |        |        |         |   |  |
| Transfer 7        |           |       |           |          |           |         |        | _   |        |        |        |         |   |  |

Table 4-3 Refresh parameter setting

| Link Side |       |      |                   | CPU Side |        |
|-----------|-------|------|-------------------|----------|--------|
| Device    | Start | End  |                   | Device   | Start  |
| Name      |       |      |                   | Name     |        |
| SB        | 0000  | 01FF | $\leftrightarrow$ | SB       | 0000   |
| SW        | 0000  | 01FF | $\leftrightarrow$ | SW       | 0000   |
| RX        | 0000  | 00FF | $\leftrightarrow$ | Х        | 1000   |
| RY        | 0000  | 00FF | $\leftrightarrow$ | Y        | 1000   |
| RWw       | 0000  | 00FF | $\leftrightarrow$ | W        | 000000 |
| RWr       | 0000  | 00FF | $\leftrightarrow$ | W        | 001000 |

- (2) Settings for the intelligent device station.
  - a) Select "LCPU" in "PLC Series" and "LJ72GF15-T2" for "PLC Type" and create a project.

[Project]→[New Project]

| New Project                     | X            |
|---------------------------------|--------------|
| Project Type:<br>Simple Project | OK<br>Cancel |
| PLC Series:                     | ·            |
| LJ72GF15-T2                     | -<br>-       |

b) Open the PLC parameter setting screen and configure the setting as follows.

Project window→[Parameter]→[PLC Parameter]→[Communication Head Setting]

| CC-Link IE Field Communication Head Parameter Setting                                                                     |                     |
|----------------------------------------------------------------------------------------------------|---------------------|
| Communication Head Setting PLC Name PLC System PLC RAS Operation Setti                                                    | ig [I/O Assignment] |
|                                                                                                    |                     |
| CC-Link IE Field Network Setting                                                                                          |                     |
|                                                                                                    |                     |
| Mode Online 💌                                                                                                    |                     |
| Network No. 1 (1 to 239)                                                                                                  |                     |
|                                                                                                    |                     |
| Station No. 1 (1 to 120)                                                                                                  |                     |
| * Operating with station No. setting of CC IE Field diagnostics<br>in master station when petwork No. and station No. are |                     |
| blank in online setting.                                                                                                  |                     |
| Hold (Store in flash ROM) PLC diagnostic error history and system error                                                   |                     |
| history by POWER-OFF/REDET.                                                                                               |                     |

Table 4-4 Communication head setting

|             | Setting value |
|-------------|---------------|
| Mode        | Online        |
| Network No. | 1             |
| Station No. | 1             |

c) Open the new module setting screen and configure the setting as follows. Project window→[Intelligent Function Module]→right-click→[New Module]

| New Module                                     |                                                                                            |
|------------------------------------------------|--------------------------------------------------------------------------------------------|
| Module Selection<br>Module Type<br>Module Name | Analog Module                                                                              |
| Mount Position<br>Base No.                     | Mounted Slot No. 0 Acknowledge I/O Assignment address 0000 (H) 1 Module Occupy [16 points] |
| Title Setting<br>Title                         | OK Cancel                                                                                  |

d) Open the switch setting screen and configure the setting as follows.
 Project window→[Intelligent Function Module]→Module name→[Switch Setting]

| Output Rar | nge Setting       | UDA4           |                      | ×         |
|------------|-------------------|----------------|----------------------|-----------|
|            | TH Outp           | ut range       | HOLD/CLEAR fun       | iction    |
| C          | H1 4 to 2         | 20mA 🔹 🔻       | CLEAR                |           |
| C          | H2 4 to           | ) 20mA         | CLEAR                |           |
| C          | H3 4 to           | 20mA           | CLEAR                |           |
| C          | H4 4 to           | ) 20mA         | CLEAR                |           |
|            |                   |                |                      |           |
|            | of-range value is | contained in t | he switch setting of | f the PLC |

#### Table 4-5 Switch setting

|                    | Setting value | (HOLD/CLEAR function) |
|--------------------|---------------|-----------------------|
| CH1                | 4to20mA       | (CLEAR)               |
| CH2                | 4to20mA       | (CLEAR)               |
| CH3                | 4to20mA       | (CLEAR)               |
| CH4                | 4to20mA       | (CLEAR)               |
| Drive Mode Setting | Normal Mode   |                       |

e) Open the parameter setting screen and configure the setting as follows.

Project window→[Intelligent Function Module]→Module name→[Parameter]

| play Filter Display All                                                                                                    | •                                          |                       |           |           |  |
|----------------------------------------------------------------------------------------------------|--------------------------------------------|-----------------------|-----------|-----------|--|
| Item                                                                                                    | CH1                                        | CH2                   | СНЗ       | CH4       |  |
| Basic setting                                                                                                    | Sets method of D/                          | A conversion control. |           |           |  |
| D/A conversion enable/disable                                                                                                    | 0:Enable                                   | 0:Enable              | 1:Disable | 1:Disable |  |
| Warning output function                                                                                                    | Sets for warnings                          | on D/A conversion.    |           |           |  |
| Warning output setting                                                                                                    | 1:Disable                                  | 0:Enable              | 1:Disable | 1:Disable |  |
| Warning output upper limit value                                                                                                    | 0                                          | 10000                 | 0         | 0         |  |
| Warning output lower limit value                                                                                                    | 0                                          | 3000                  | 0         | 0         |  |
| Scaling function                                                                                                    | Sets for scaling on D/A conversion.        |                       |           |           |  |
| Scaling enable/disable setting<br>Scaling upper limit value                                                                                              | 0:Enable                                   | 1(Disable             | 1:Disable | 1:Disable |  |
|                                                                                                    | 32000                                      | 0                     | 0         | 0         |  |
| Scaling lower limit value                                                                                                    | 0                                          | 0                     | 0         | 0         |  |
|                                                                                                    |                                            |                       |           |           |  |
| ets the lower limit value for scaling calc<br>n error will occur unless upper limit > lo<br>scaling is set to "disable", this setting i<br>2000 to 22000 | ulation.<br>wer limit.<br>will be ignored. |                       |           |           |  |

## Table 4-6 Parameter setting

|                                                |                                       | CH1        | CH2        | CH3        | CH4        |
|------------------------------------------------|---------------------------------------|------------|------------|------------|------------|
| Basic setting                                  | D/A conversion enable/disable setting | 0: Enable  | 0: Enable  | 1: Disable | 1: Disable |
| Warning Output Function Warning output setting |                                       | 1: Disable | 0: Enable  | 1: Disable | 1: Disable |
| Warning output upper limit value               |                                       |            | 10000      |            |            |
|                                                | Warning output lower limit value      |            | 3000       |            |            |
| Scaling function                               | Scaling function                      | 0: Enable  | 1: Disable | 1: Disable | 1: Disable |
|                                                | Scaling upper limit value             | 32000      |            |            |            |
|                                                | Scaling lower limit value             | 0          |            |            |            |

f) Open the auto refresh setting screen and configure the setting as follows.

Project window→[Intelligent Function Module]→Module name→[Auto Refresh]

| 🕴 0000:L60DA4[]-Auto_Refresh                                                                                                    |                                                                        |                                                            |                                     |     |
|----------------------------------------------------------------------------------------------------|------------------------------------------------------------------------|------------------------------------------------------------|-------------------------------------|-----|
| Display Filter Display All                                                                                                    | •                                                                      |                                                            |                                     |     |
| Item Transfer to PLC Set value check code Uarning output flag Latest error code Latest address of error history Transfer to intelligent function module                           | CH1<br>Transfers buffer mem<br>W1008<br>W1010<br>Transfers the data of | CH2<br>ory data to the specific<br>specified device to the | CH3<br>ed device.<br>buffer memory. | CH4 |
| Digital value                                                                                                    | W1                                                                     | W2                                                         |                                     |     |
| Transfer Direction [Intelligent Function Module -> PLC]<br>Buffer Memory Address [19 (13h)], Transfer Word Counts[1]<br>Stores the error codes detected in D/A conversion module. |                                                                        |                                                            |                                     |     |

## Table 4-7 Auto refresh setting

|                                         |                                 | CH1   | CH2 | CH3 | CH4 |
|-----------------------------------------|---------------------------------|-------|-----|-----|-----|
| Transfer to PLC                         | Set value check code            | -     | -   | -   | -   |
|                                         | Warning output flag             | W1008 |     |     |     |
|                                         | Latest error code               | W1010 |     |     |     |
|                                         | Latest address of error history | -     |     |     |     |
| Transfer to intelligent function module | Digital value                   | W1    | W2  | -   | -   |

# Devices

This program uses the following devices.

| No. | Device     | Data Type | Application                         | Remarks                           |
|-----|------------|-----------|-------------------------------------|-----------------------------------|
| 1   | SM400      | Bit       | Warning output flag read            | Always ON                         |
| 2   | SB49       | Bit       | Data link status of the own station | -                                 |
| 3   | SW0B0.0    | Bit       | Data link status of each station    | -                                 |
|     |            |           | (station No.1)                      |                                   |
| 4   | X21        | Bit       | Batch output enable signal          | -                                 |
| 5   | X22        | Bit       | Digital value write command input   | -                                 |
|     |            |           | signal                              |                                   |
| 6   | X24        | Bit       | Warning output reset signal         | -                                 |
| 7   | X25        | Bit       | Error reset signal                  | -                                 |
| 8   | X1000      | Bit       | Module READY                        | -                                 |
| 9   | X1007      | Bit       | External power supply READY flag    | -                                 |
| 10  | X100E      | Bit       | Warning output signal               | -                                 |
| 11  | X100F      | Bit       | Error occurrence flag               | -                                 |
| 12  | Y30 to Y3F | Bit       | Error code display (BCD 4 digits)   | -                                 |
| 13  | Y1001      | Bit       | CH1 Output enable/disable flag      | -                                 |
| 14  | Y1002      | Bit       | CH2 Output enable/disable flag      | -                                 |
| 15  | Y100E      | Bit       | Warning output clear request        | Turns OFF→ON→OFF to reset the     |
|     |            |           |                                     | warning output.                   |
| 16  | Y100F      | Bit       | Error clear request                 | Turns OFF→ON→OFF to reset the     |
|     |            |           |                                     | error.                            |
| 17  | MO         | Bit       | Communication condition             | -                                 |
|     |            |           | satisfaction flag (station No.1)    |                                   |
| 18  | M20 to M27 | Bit       | Warning output flag                 | -                                 |
| 19  | W1         | Word      | CH1 Digital value                   | Stores the CH1 digital conversion |
|     |            |           |                                     | value.                            |
| 20  | W2         | Word      | CH2 Digital value                   | Stores the CH2 digital conversion |
|     |            |           |                                     | value.                            |
| 21  | W1008      | Word      | Warning output flag                 | Stores the warning output flat.   |
| 22  | W1010      | Word      | Latest error code                   | Stores the latest error code.     |

# Version Upgrade History

| Version | Date       | Description   |
|---------|------------|---------------|
| 1.00A   | 2011/09/26 | First edition |

#### Program

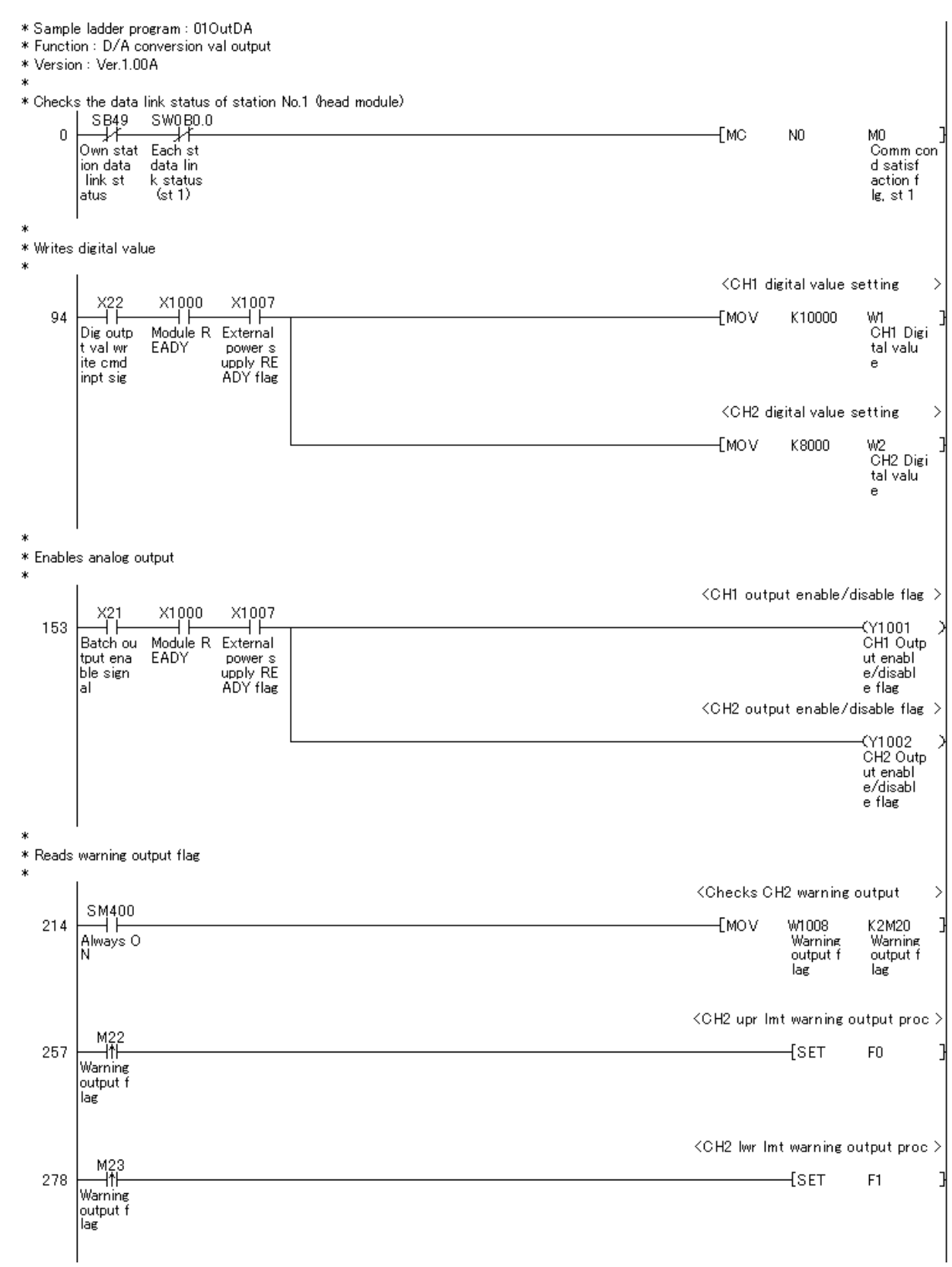

Continues on next page.

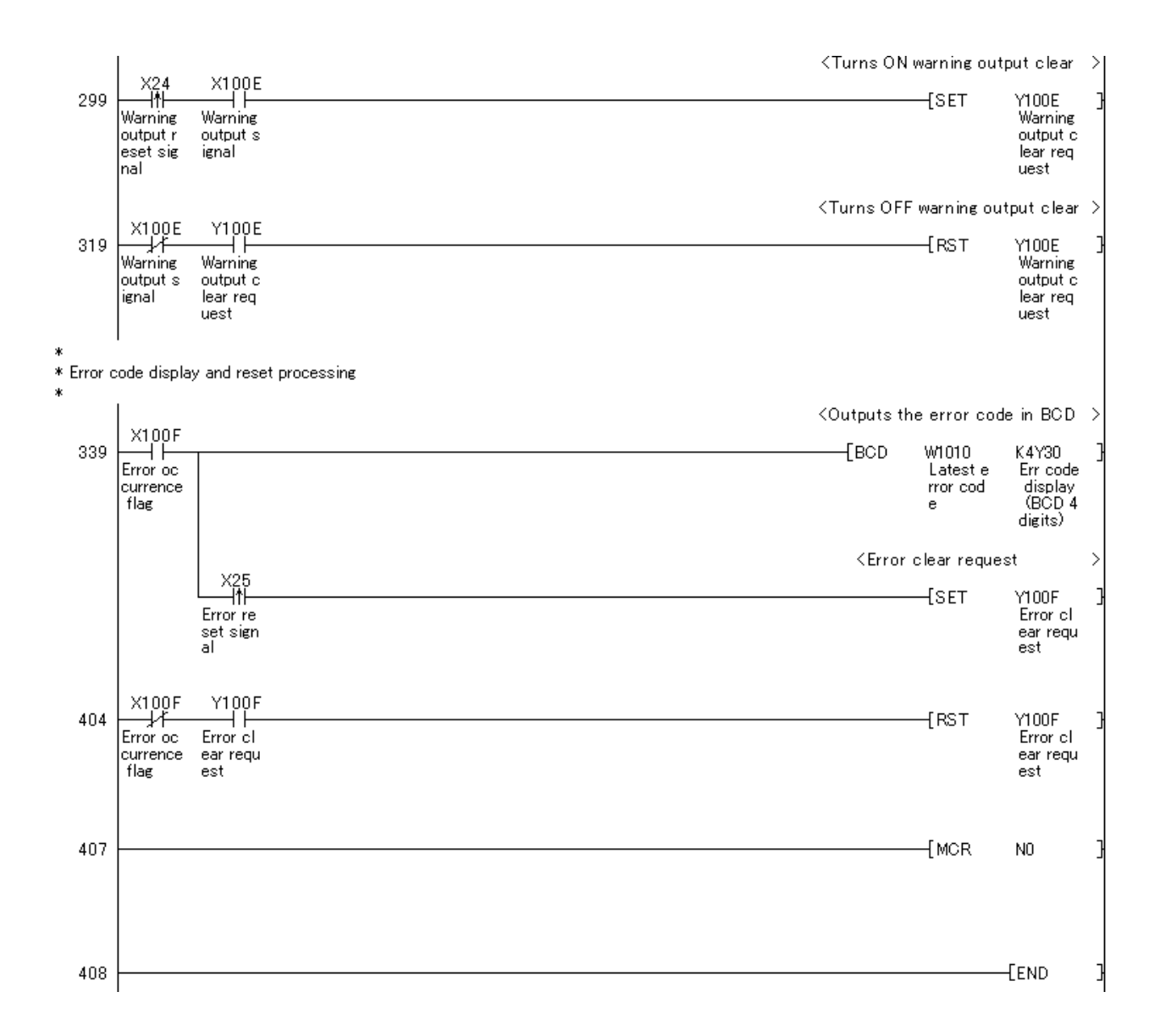